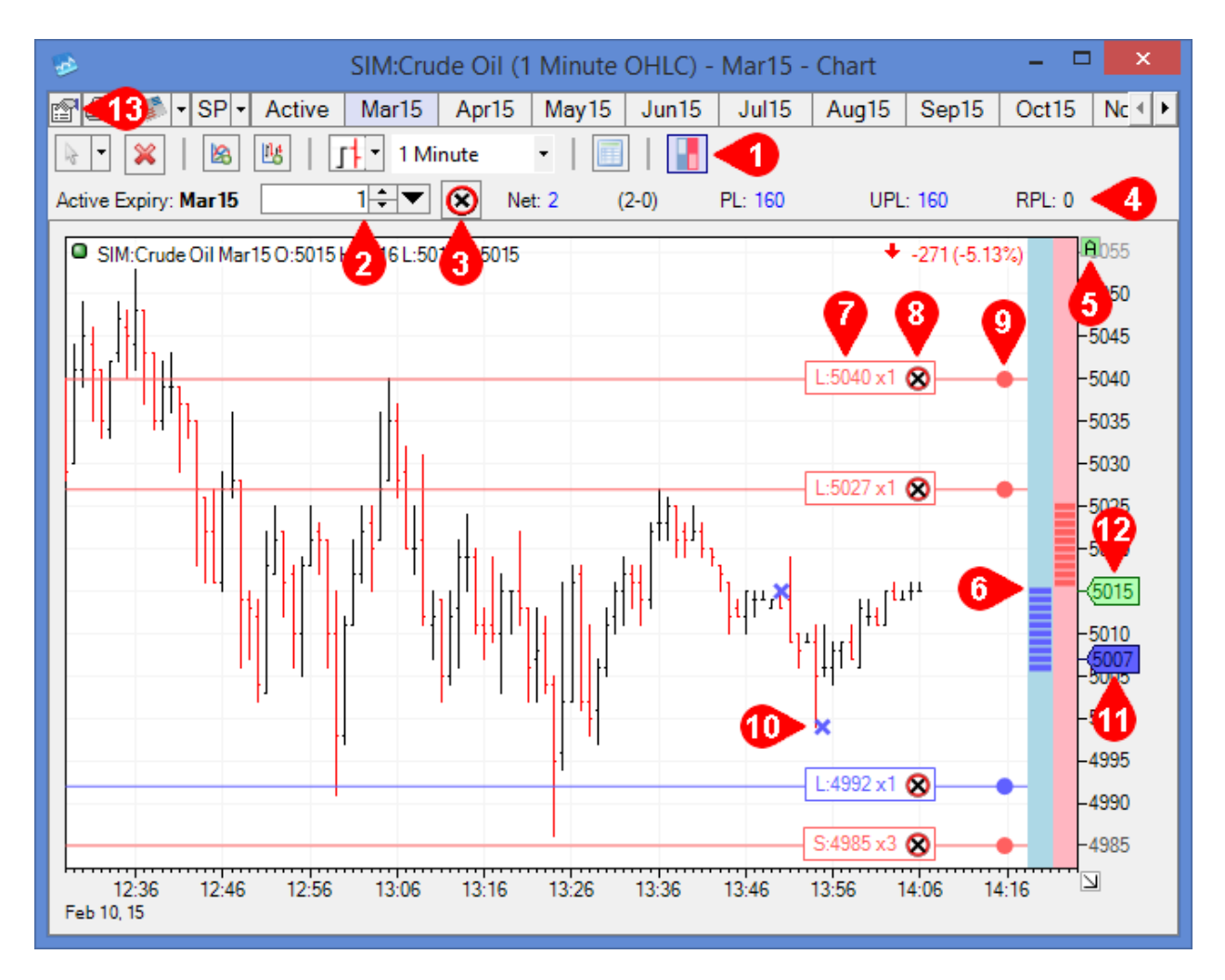

- 1. Turn on/off Chart Trading.
- 2. Set default Chart Trading quantity.
- 3. Pull all orders in the selected month only.
- 4. Position information.
- 5. Autoscale price column.
- 6. Bid/Offer columns.
- 7. Order information.
- 8. Pull this order only.
- 9. Modify this order.
- 10. Filled order.
- 11. Average long/short price of open position.
- 12. Last traded price.
- 13. Chart properties.

| Buy  | × Sell                 |     |    |   |   |      |     |     |    | x               |
|------|------------------------|-----|----|---|---|------|-----|-----|----|-----------------|
| Vol: | 1                      | ÷ 🔻 |    | 2 | ١ | Vol: | 1   | ÷ 🔻 | •  |                 |
| -    | 10                     | 20  | 40 | 6 |   | 8    | 10  | 20  | 40 | 6               |
| V    | 1                      | 2   | 4  | 6 |   | 0    | 1   | 2   | 4  | 6               |
| T    | мкт 🔫                  |     |    |   |   | 5061 |     |     |    | T               |
|      | 5058                   |     |    |   |   | 5060 |     |     |    |                 |
| 2    | 5057                   |     |    |   |   | 5059 |     |     |    | 2               |
| SL   | 5056                   |     |    |   |   | 5058 |     |     |    | SL              |
| SSL  | 3 5055                 |     |    |   |   | 5057 |     |     |    | S <sub>SL</sub> |
| MIT  | 5054                   |     |    |   |   | 5056 |     |     |    | MIT             |
|      | <b>5</b> 5053 <b>6</b> |     |    |   |   | 5055 |     |     |    |                 |
|      | 5052                   |     |    |   |   | мкт  |     |     |    |                 |
|      | TKT                    |     |    |   |   |      | ткт |     |    |                 |

- 1. Order types.
- 2. Order quantity.
- 3. Order price.
- 4. Market order.
- 5. Order ticket.
- 6. Scroll through prices.

## **Place an Order**

- 1. Make sure Chart Trading is enabled.
- 2. Click the bid or offer column to open the prompt for buy or sell orders, respectively.
- 3. Choose the order type (Trailing, Stop, Stop Limit, etc.), or leave all order types unselected for a limit order. Note that choosing to place a Market order will execute the selected quantity immediately.
- 4. Check that the order quantity is correct and make any changes if necessary.
- 5. Click the desired price to enter the order. Note that clicking MKT will enter a market order.
- 6. Use the up/down arrows the scroll through different prices.
- 7. Alternately, click TKT to open a classic ticket for order entry.

## **Revise/Cancel an Order**

- 1. Click the blue/red dot to open the order entry prompt.
- 2. Modify the quantity if necessary and click the new price to revise the order.
- 3. Alternately, click and drag the blue/red dot to modify the price of an order.
- 4. Click the red circled "X" in the order entry prompt or in the order details to cancel that order only.
- 5. Click the red circled "X" at the top of the chart to cancel all orders in the selected month.

## **Properties**

- 1. Click the properties button in the upper left of the chart window.
- 2. Select the "Account" tab.
- 3. Select how orders, order details, fills, and position information are displayed in the chart.